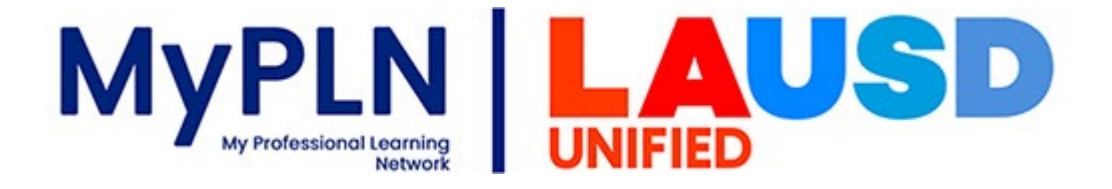

## LOG-IN TO MYPLN USING FIREFOX

Begin by double-clicking on the "Mozilla Firefox" icon and wait for the browser to open.

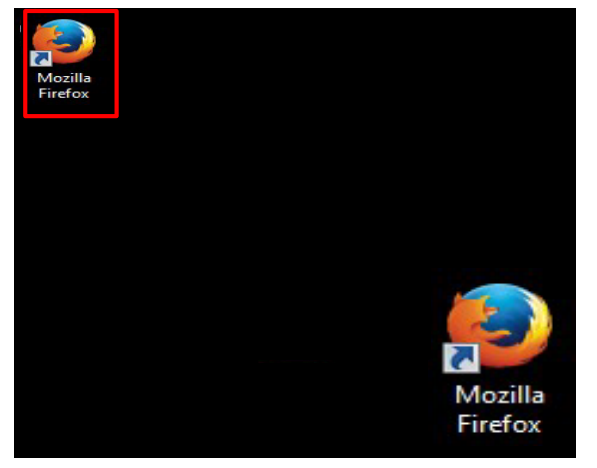

(Note: Currently, Internet explorer will not be able to access the MyPLN website. ) In the address bar enter the URL "achieve.lausd.net/mypln" then hit the enter key and allow the MyPLN homepage to load.

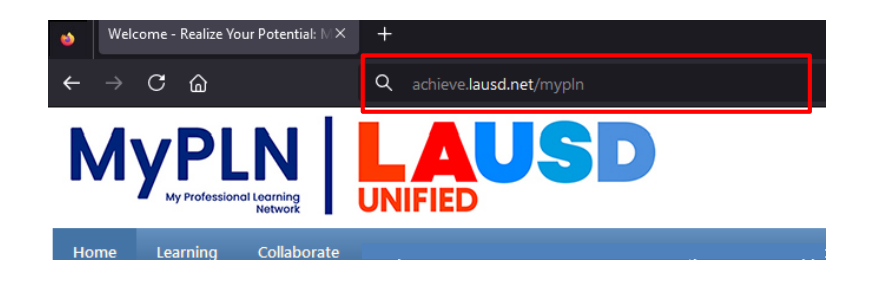

Click "Login to MyPLN" and sign in using your Single Sign-On (SSO) to access.

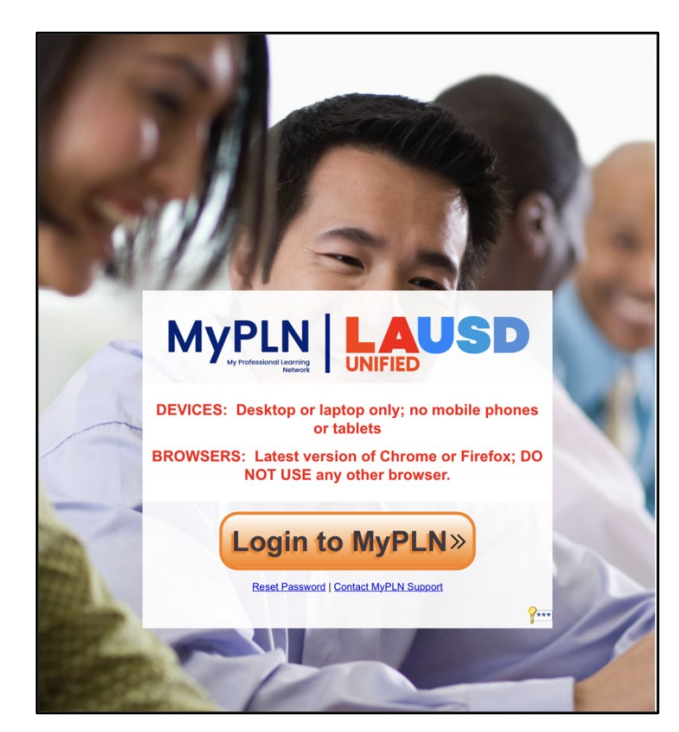

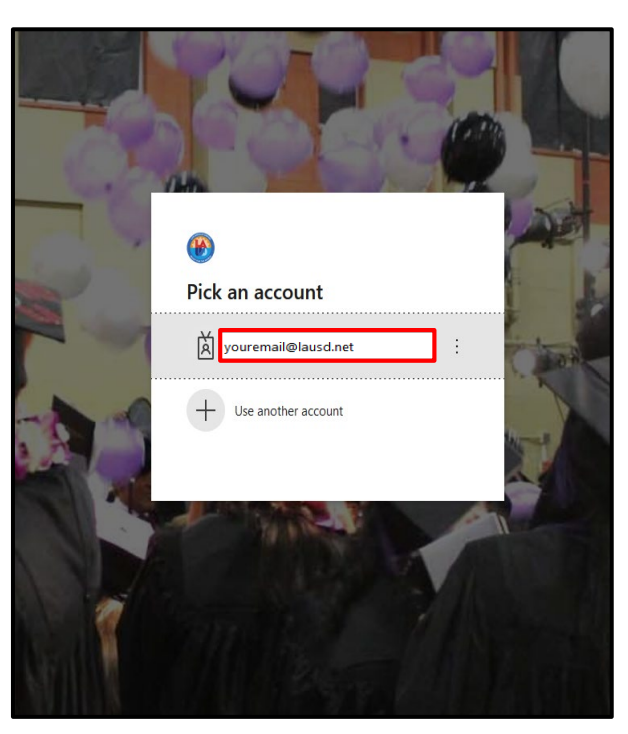

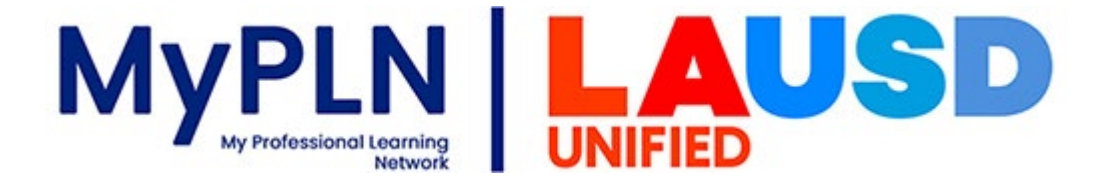

## LOG-IN TO MYPLN USING FIREFOX

On the homepage, click on the "Transcript" button to view the classes you are currently enrolled in.

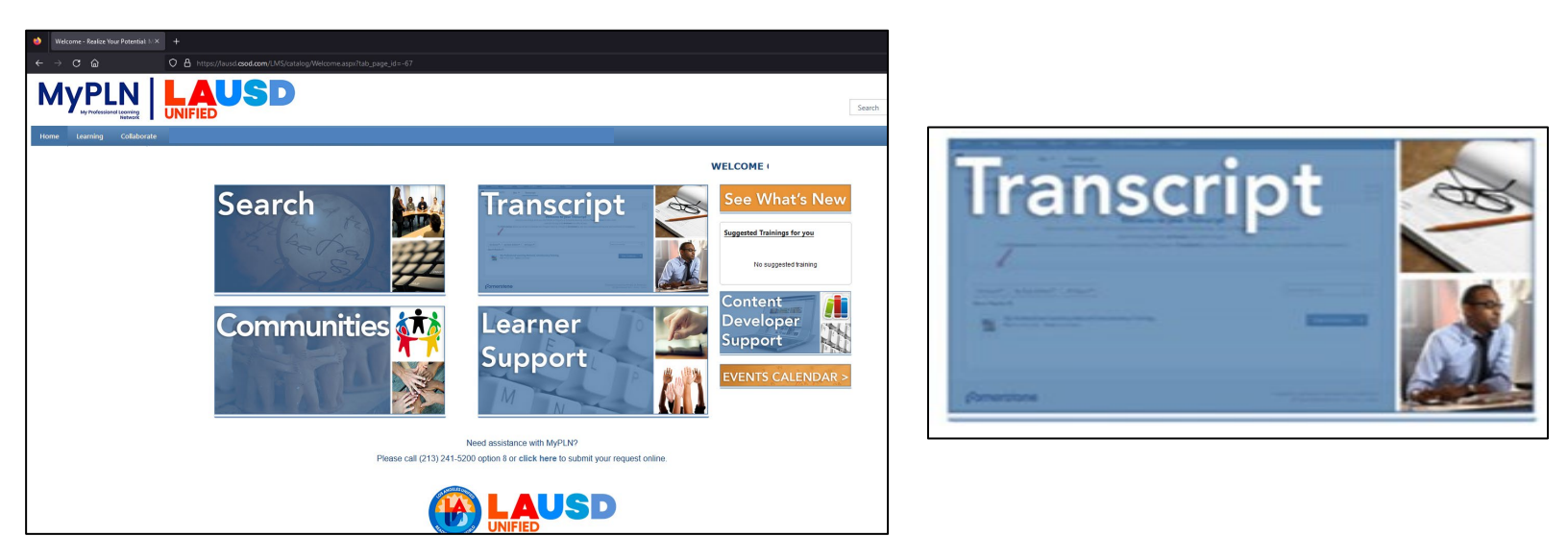

In the "Transcript" section, you will see a list of the MyPLN topics that must be completed. Open the curriculum player for each course and follow the on-screen instructions to complete the training.

| 🔶 Transcript - Universal Profile - Realt: × + |                                                                                                    |
|-----------------------------------------------|----------------------------------------------------------------------------------------------------|
| ← → C @ O A https://ausd.csod.com/phr:        |                                                                                                    |
|                                               |                                                                                                    |
| Home Learning Collaborate                     |                                                                                                    |
| Bio Transcript Snapshot                       |                                                                                                    |
|                                               | © ><br>Transcript Last Name, First Name                                                                                                    |
|                                               | Welcome to your Transcript                                                                                                    |
|                                               | Here are all your course in the <b>P. Brighterset</b> . In <b>Drayment</b> . Completed.<br>What can you do the may be the mark the mark the mark the second the second term of the second term of term of term of term |
|                                               | Attrime         The Actions betters above your         Club the degree down among           Attrime         Registered or its Progress         Club the degree down among           Attrime         Attrime         Origination         Club the degree down among           Attrime         Attrime         Origination         Club the degree down among           Attrime         Attrime         Origination         Attrime           Internet         of completion         Attrime         Attrime           Internet         Attrime         Origination         Attrime           Internet         Attrime         Origination         Attrime                                                                                                    |
|                                               | Man your section if you haven't already done as you can also cannot the evaluation from your MyPTM Transcript by doing on the disp-down anne can and select<br>bolisatis (2013 to come in 2012)<br>Henring Toutatic Completing a Course! (363 here)                                                                                                    |
|                                               | Filter by Training Status         Sort by         Filter by Training Type         Starch by Keywood           Active         •         Date Addd *         All Types         Samch         Q                                                                                                    |
|                                               | Teach Rends 191  Teach Rends 191  Rends 192  Rends 192  Rends Teacher Teacher               |
|                                               | PICX 2024-2025 Support Program Date In Divide Date Status Regiment Training Types Online Cites                                                                                                    |
|                                               | TSD 2024-2025 School Breakfatt Program Fish 2024-2025 School Breakfatt Program Vere Tolling Du                                                                                                    |